## 愛学給情報ダウンロードページの使い方

- 1. 『愛学給栄養管理システム』食品データ(食品マスタ)のダウンロード方法
  - ① 県学校給食会ホームページへアクセス
  - ② 愛学給情報ダウンロードエンターボタンをクリック⇒ログインページへ

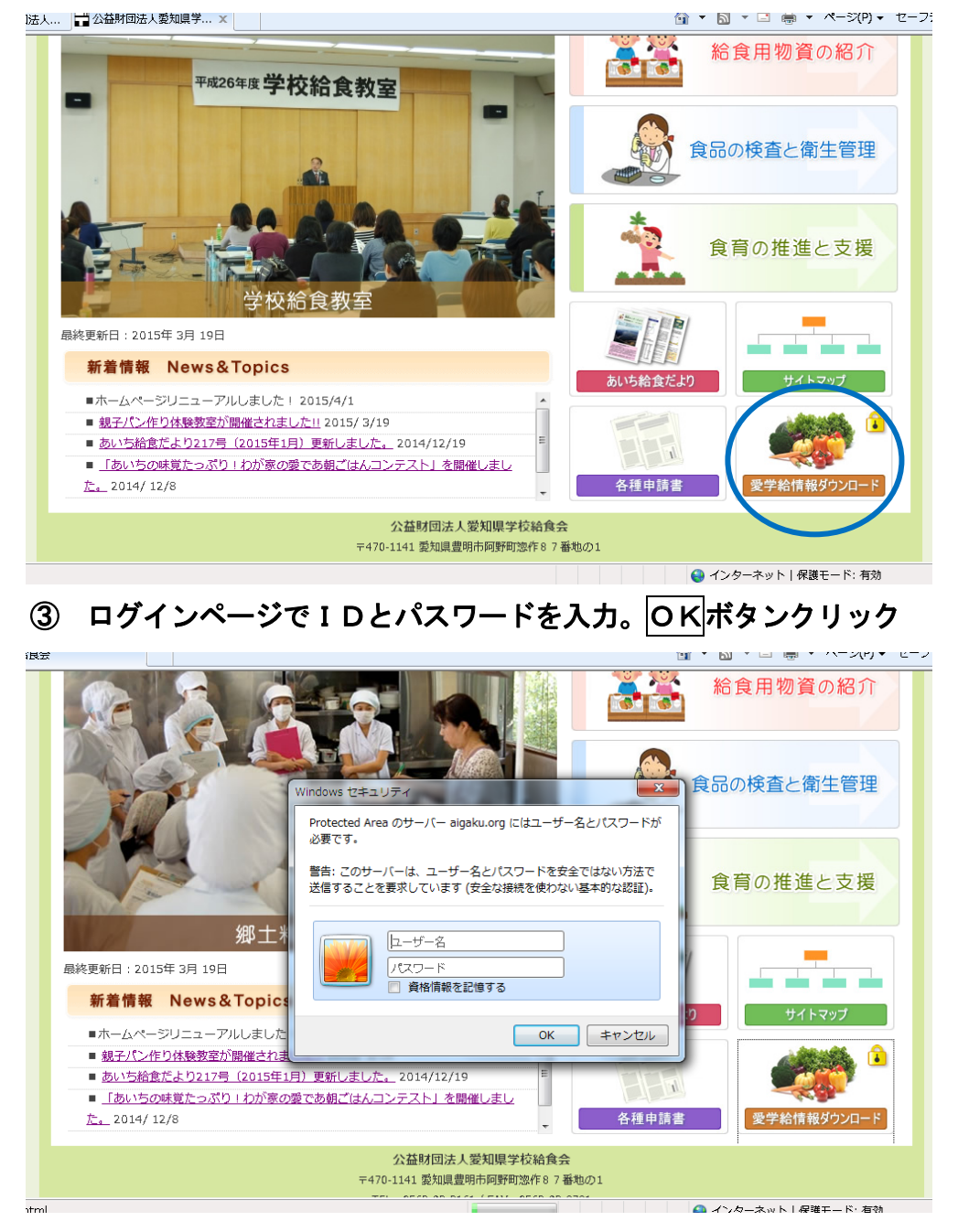

※IDは、栄養管理システムIDの12桁です。
 ※パスワードは、栄養管理システムシリアルNo.(サポートNo.)の6桁です。

④ ダウンロードデータ選択ページ『栄養管理システム食品マスター』

〇新規取扱物資データ

センター連協物資の食品マスターデータ

※県学校給食会からの取扱物資のご案内時にダウンロードしてご利用いただけます。

〇年間取扱物資データ

パン米飯等の基本物資と一般物資の全ての食品マスターデータ

※年度当初の年間取扱物資や年度途中の新規物資等のご案内時に食品マスターの一括更新 をされるときにご利用いただけます。

## 会員専用

栄養管理システム食品マスター

新規取扱い物資データ

| 【平成27年度1学期分センター連絡協議会共同購入物資】                                                                                                    |  |  |
|----------------------------------------------------------------------------------------------------|--|--|
| 登録物資         4月・白身魚フリッター         20g×50個           登録物資         5月・(いーガー用)えびカツ         40g・50g・60g           登録物資         6月・たこ唐揚げ         1kg           登録物資         6月・愛知県産野菜入り肉団子         20g×40個           登録物資         7月・枝豆コロッケ         40g・50g・60g |  |  |
| 《学校給食用物資明細書は、今後更新予定です。》                                                                                                    |  |  |
| ・1~3を同一フォルダーにダウンロードしてください<br><b>1 2 3</b>                                                                                                    |  |  |
| 年間取扱い物資データ                                                                                                    |  |  |
| 【平成27年度1学期分学校給食用物資の取扱いについて】<br>《常温 新規物資》<br>(1)なめ茸(うず塩味) 規格:1kg<br>・レトルト食品ですのでそのまま使用できます。<br>(2) 軒(1)ぎ(鐘国産) 規格:1kg                                                                                                    |  |  |

- ⑤ データダウンロードページの1~3のファイルボタンをクリック ※必ずこの3つのファイル全てを同じ保存先にダウンロードしてください。
- ⑥ ダウンロードダイアログ「このファイルを開くかまたは保存しますか?」で保存ボタンを クリック⇒保存先の指定画面

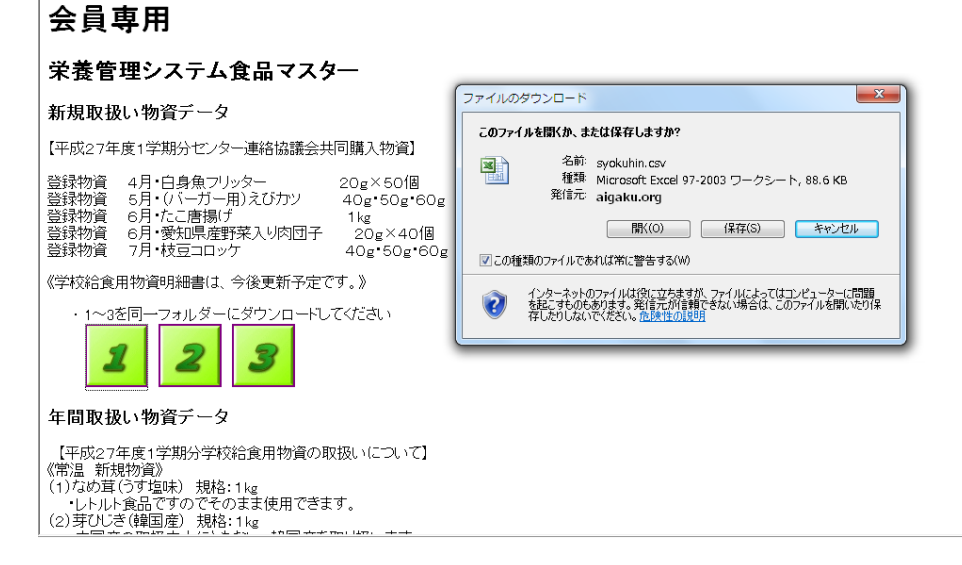

- ⑦ 保存先の指定画面で保存先を指定してください。
  - ※パソコンの中で使用者が確認できるフォルダを指定してください。C:¥マイドキュメ ントあるいはディスクトップを指定します。

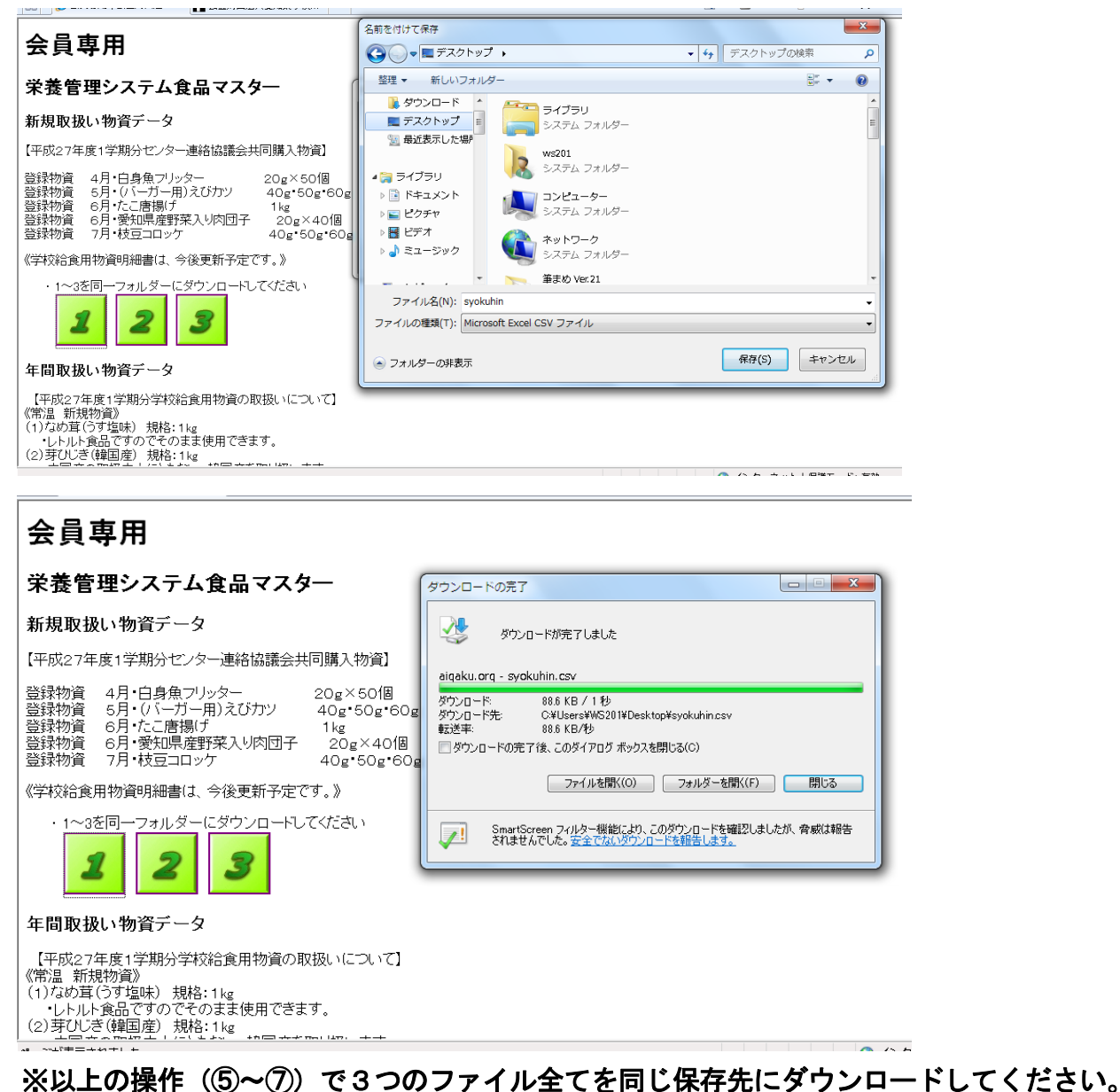

⑧新規でフォルダを作り3つのファイル全てを入れてください。

- 2. 食品データ(食品マスタ)の更新の仕方
- ⑨ 愛学給を起動し、『システム管理・データ登録』→『ユーティリティ』の食品再利用を選択
   ⑩ ダウンロード画面で指定した保存先のフォルダーを選択する。

(W) ダリノロート画面で相正した休任元のノオルダーを送伏する。

| 再利用元 ■:¥現バージョン¥いわし八丁みそ煮¥           コメント         いわし八丁みそ煮                                                                                                    | 再利用元                                                                                                    |
|----------------------------------------------------------------------------------------------------|----------------------------------------------------------------------------------------------------|
| 再利用オプショ / ● 上書き<br>○ 新規追加<br>○ 選択する                                                                                                    | ☑ 構成食品も同時に再利用する<br>☑ アレルギー対象食品設定も同時に再利用する                                                                                                    |
| 食品マスタの項目       ・         単価1       ・         単価2       ・         単価3       ・         単価4       ・         発注業者コード       ・         配送条件コード       ・         発注区分       ・         契約区分       ・         発注まるめ       ・         発注まるの桁       ・         課税区分       ・         病品日区分       ・         見積条件       ・         人区分       ・         食材入札区分、契約区分、納入区分、発注業者コードなど       上書きされたくない項目の選択をご確認ください | 食品マスタの栄養項目       ・         エネルギー       ダ         水分       ダ         動物性たんばく質       ダ         植物性たんばく質       ダ         植物性脂質       ダ         炭水化物       ダ         灰分       ダ         カリウム       ダ         カリウム       ダ         カルシウム       ダ         マグネシウム       ダ         リン       ダ         頭       ダ         マンガン       ダ |

※ 食材入札区分・契約区分など、現在登録されている内容を残したいものにつきましては、 必ずチェックをはずしてください。

| 食品再利用                                                                                                    |                               |
|----------------------------------------------------------------------------------------------------|-------------------------------|
| 食品の再利用を実行します。よろしいですか?                                                                                                    |                               |
|                                                                                                    | ←実行ボタンを押すとこの画面が出ますので、はいを押します。 |
| <ul> <li>食品再利用</li> <li>▼</li> <li>■</li> <li>■</li></ul> |                               |
| OK.                                                                                                    | ←再利用が終わると件数が表示されますのでOKボタンで終了  |